# **Firmware Update Function** (Updating from a USB memory stick)

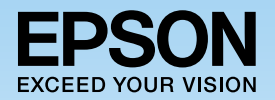

The firmware update function allows you to easily update the projector's firmware without having to use dedicated updater software. This guide explains how to update the firmware using a USB memory stick.

# Notes on Updating

- Responsibility for updating the firmware lies with the customer. If a firmware update fails due to a power failure, communication problems, and so on, a fee will be charged for any necessary repairs.
- This function may be changed without prior notice.

# **Necessary Items**

USB memory stick (FAT format) Projector (Model that supports firmware updates from the USB-A port)

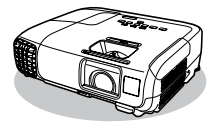

# **Update Procedure**

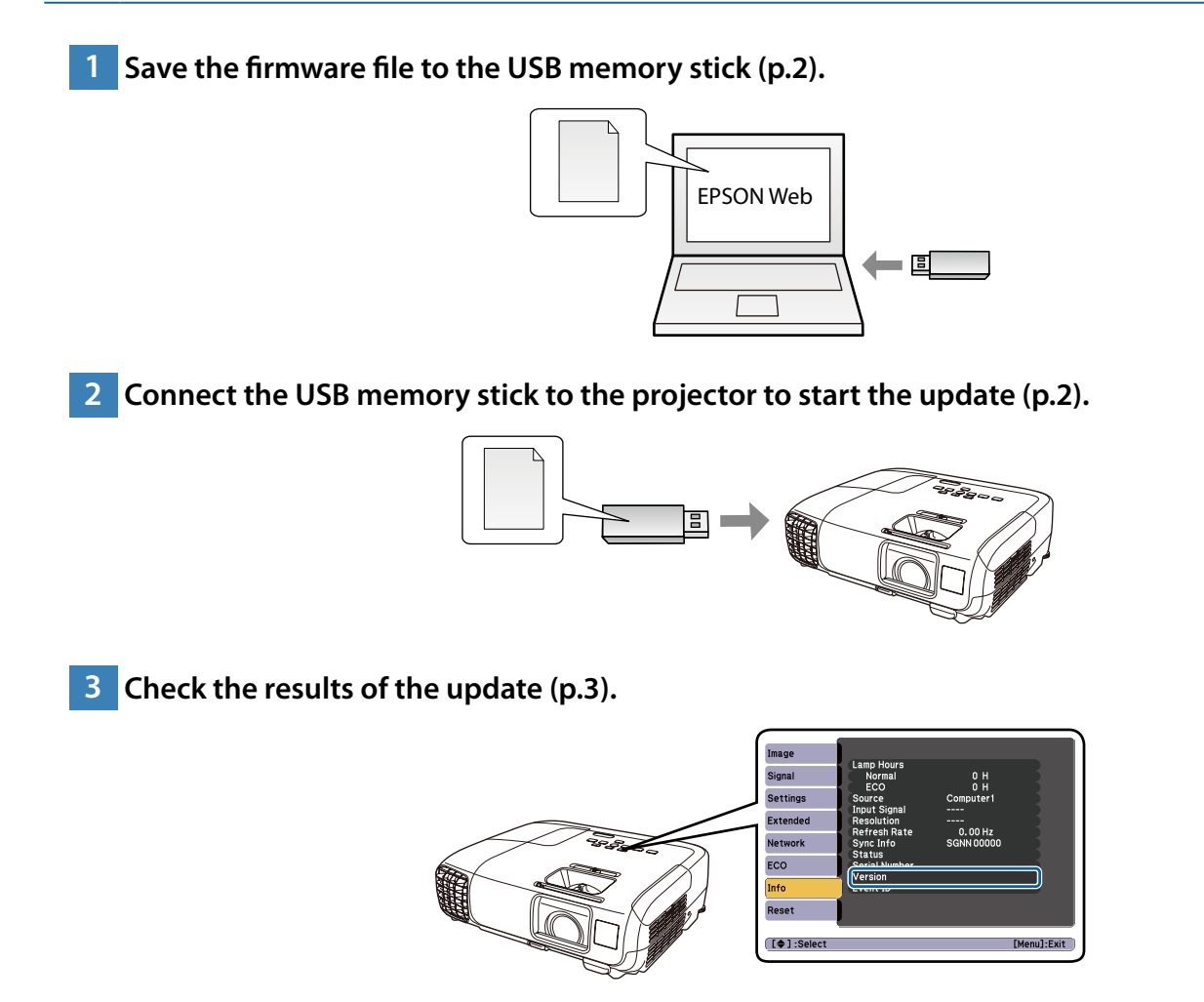

## Procedure

Save the firmware file to the USB memory stick.

Download the projector firmware file to your computer from the Epson Web site (http://www.epson.com/).

\_\_\_\_\_

Copy the downloaded firmware file to the root folder (highest folder in the hierarchy) of the USB memory stick.

#### Note

- Do not copy any other files to the USB memory stick.
- Do not change the firmware's file name. If the file name is changed, the firmware update will not start.

#### 2 Connect the USB memory stick to the projector to start the update.

#### Before starting the update

Disconnect the power cord from the projector and check that all of the indicators on the projector are off.

#### Caution

- Do not disconnect the power cord from the projector while the firmware is updating. If the power cord is disconnected, the projector may not start correctly.
- Do not disconnect the USB memory stick from the projector while the firmware is updating. If the USB memory stick is
  disconnected, the update may not be applied correctly.

Connect the USB memory stick to the projector's USB-A port.

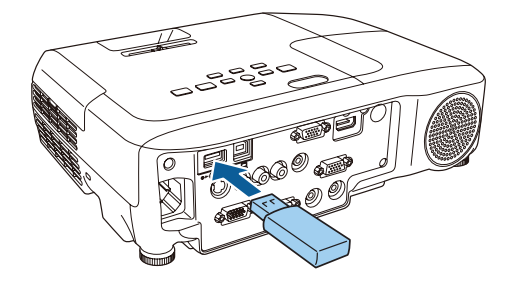

#### Note

Connect the USB memory stick directly to the projector. If the USB memory stick is connected using a USB hub, the firmware update may not be applied correctly.

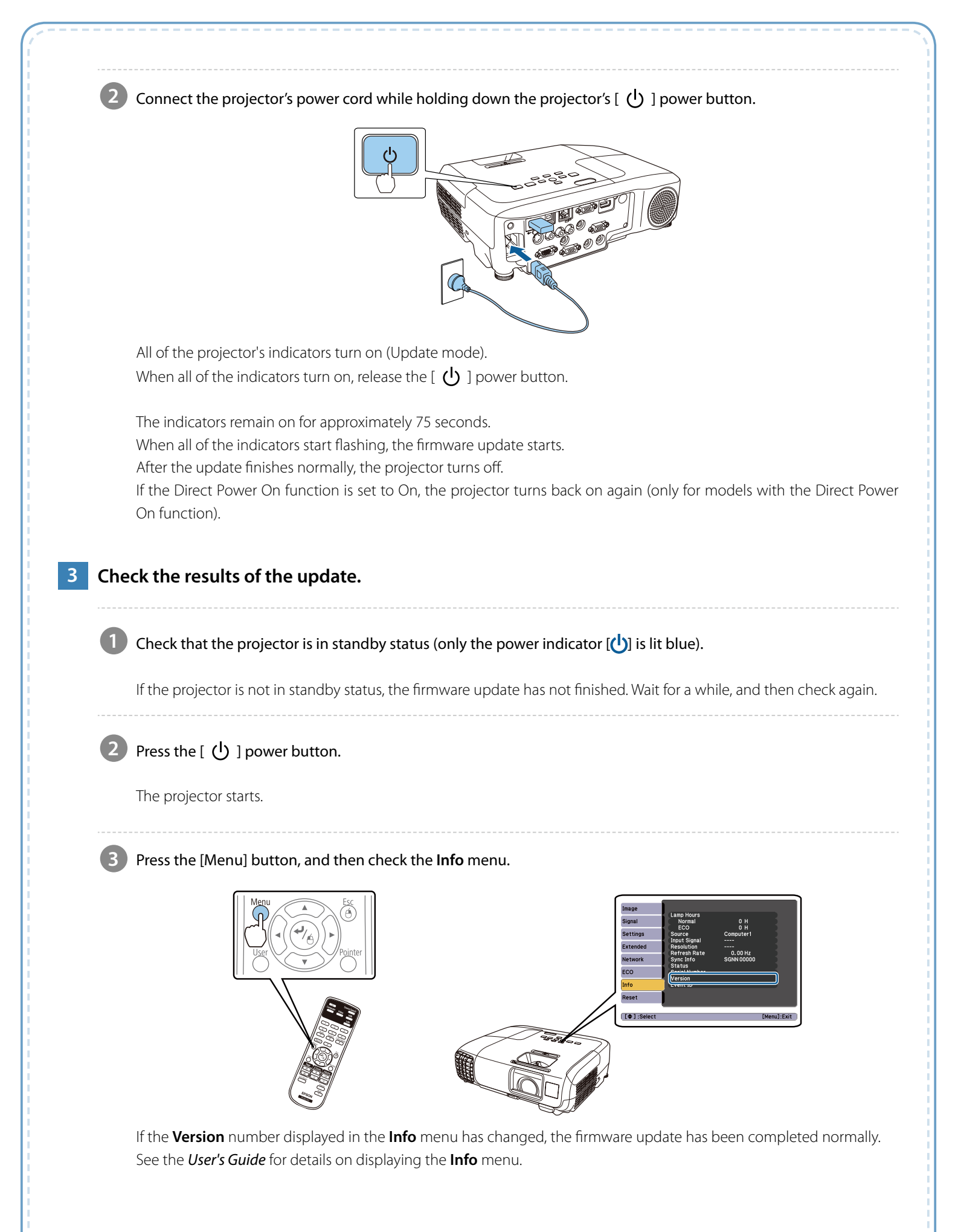

# Troubleshooting

| Status                                               | Remedy                                                                                                    |
|------------------------------------------------------|----------------------------------------------------------------------------------------------------|
| The projector turns off without starting the update. | • Check that the firmware file you copied to the USB memory stick is the correct file for the projector. If the firmware file is not correct, the firmware update does not start.                                                                                                    |
|                                                      | <ul> <li>Check that the USB memory stick being used is in FAT format. The firmware<br/>update function is not available if the USB memory stick is not in FAT format.</li> </ul>                                                                                                    |
|                                                      | • Check that the USB memory stick is connected to the projector. If the projector does not recognize the USB memory stick, it turns off automatically. If the projector turns off, connect the USB memory stick, and then start the procedure again from "Connect the USB memory stick to the projector to start the update." on page 2. |
| All indicators flash rapidly.                        | The firmware update may have failed. Disconnect the power cord from the projector, and then reconnect it to the projector.                                                                                                    |
|                                                      | • If the indicators continue to flash even after reconnecting the power cord, remove the power plug from the electrical outlet. Contact your local dealer or the nearest address provided in the <i>User's Guide</i> .                                                                                                    |

### Notes

All rights reserved. No part of this publication may be reproduced, stored in a retrieval system, or transmitted in any form or by any means, electronic, mechanical, photocopying, recording, or otherwise, without the prior written permission of Seiko Epson Corporation. No patent liability is assumed with respect to the use of the information contained herein. Neither is any liability assumed for damages resulting from the use of the information contained herein.

Neither Seiko Epson Corporation nor its affiliates shall be liable to the purchaser of this product or third parties for damages, losses, costs, or expenses incurred by the purchaser or third parties as a result of: accident, misuse, or abuse of this product or unauthorized modifications, repairs, or alterations to this product, or (excluding the U.S.) failure to strictly comply with Seiko Epson Corporation's operating and maintenance instructions.

The contents of this guide may be changed or updated without further notice.

Illustrations in this guide and the actual projector may differ.

## **Trademarks**

Product names used herein are for identification purposes only and may be trademarks of their respective owners. Epson disclaims anyand all rights in those marks.

# Software Copyrights

This product uses freeware as well as our own proprietary software.

# **Firmware Update Function** (Updating using a USB cable)

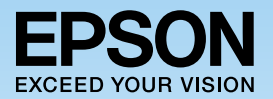

The firmware update function allows you to easily update the projector's firmware without having to use dedicated updater software. This guide explains how to update the firmware by connecting the projector to a computer with a USB cable.

# Notes on Updating

- Responsibility for updating the firmware lies with the customer. If a firmware update fails due to a power failure, communication problems, and so on, a fee will be charged for any necessary repairs.
- This function may be changed without prior notice.

# Necessary Items

USB cable

Projector (Model that supports firmware updates from the USB-B port or USB mini-B port)

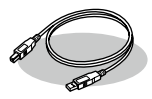

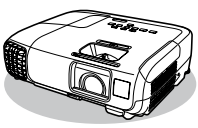

Computer with Internet access

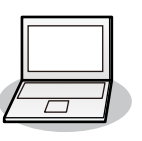

Supported operating systems Windows XP, Windows Vista, Windows 7, Windows 8 (32 bit and 64 bit) Mac OS X 10.5.3 and later, Mac OS X 10.6, OS X 10.7, OS X 10.8

# **Update Procedure**

1 Save the firmware file to the computer (p.2).

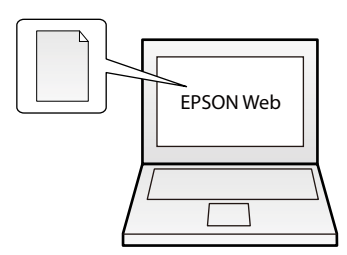

2 Connect the computer to the projector to start the update (p.2).

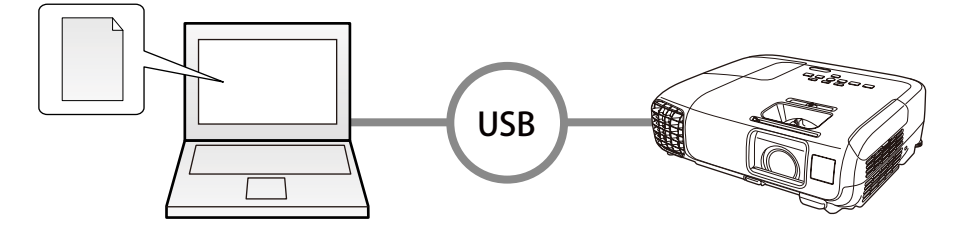

3 Check the results of the update (p.3).

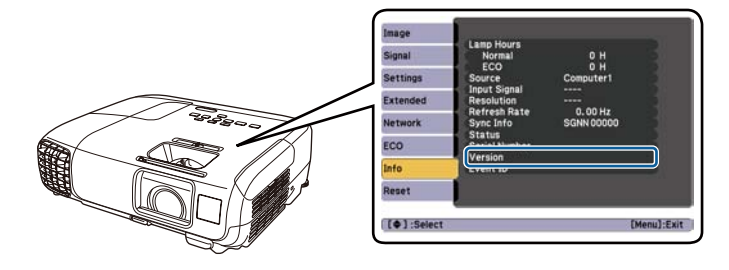

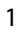

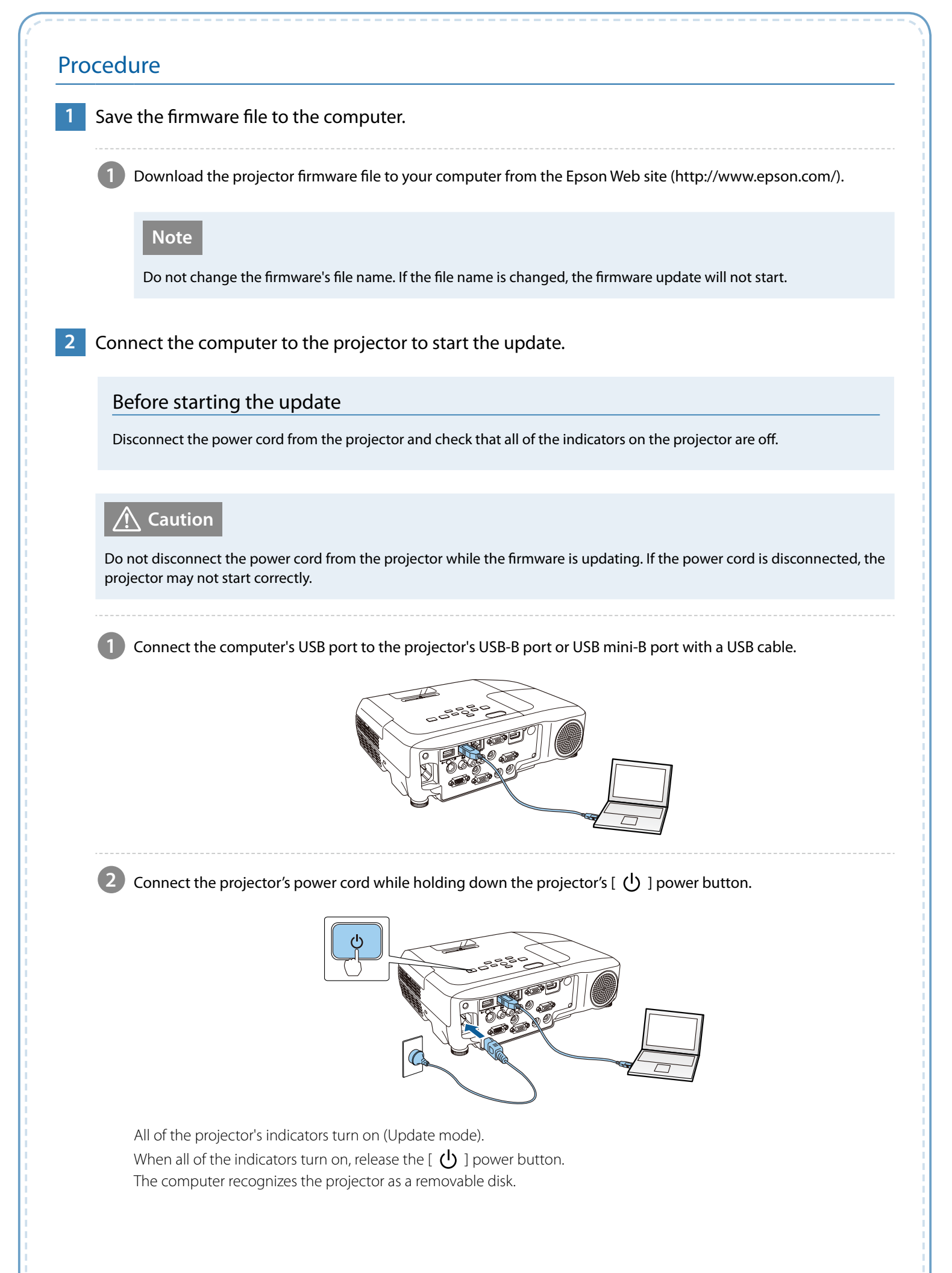

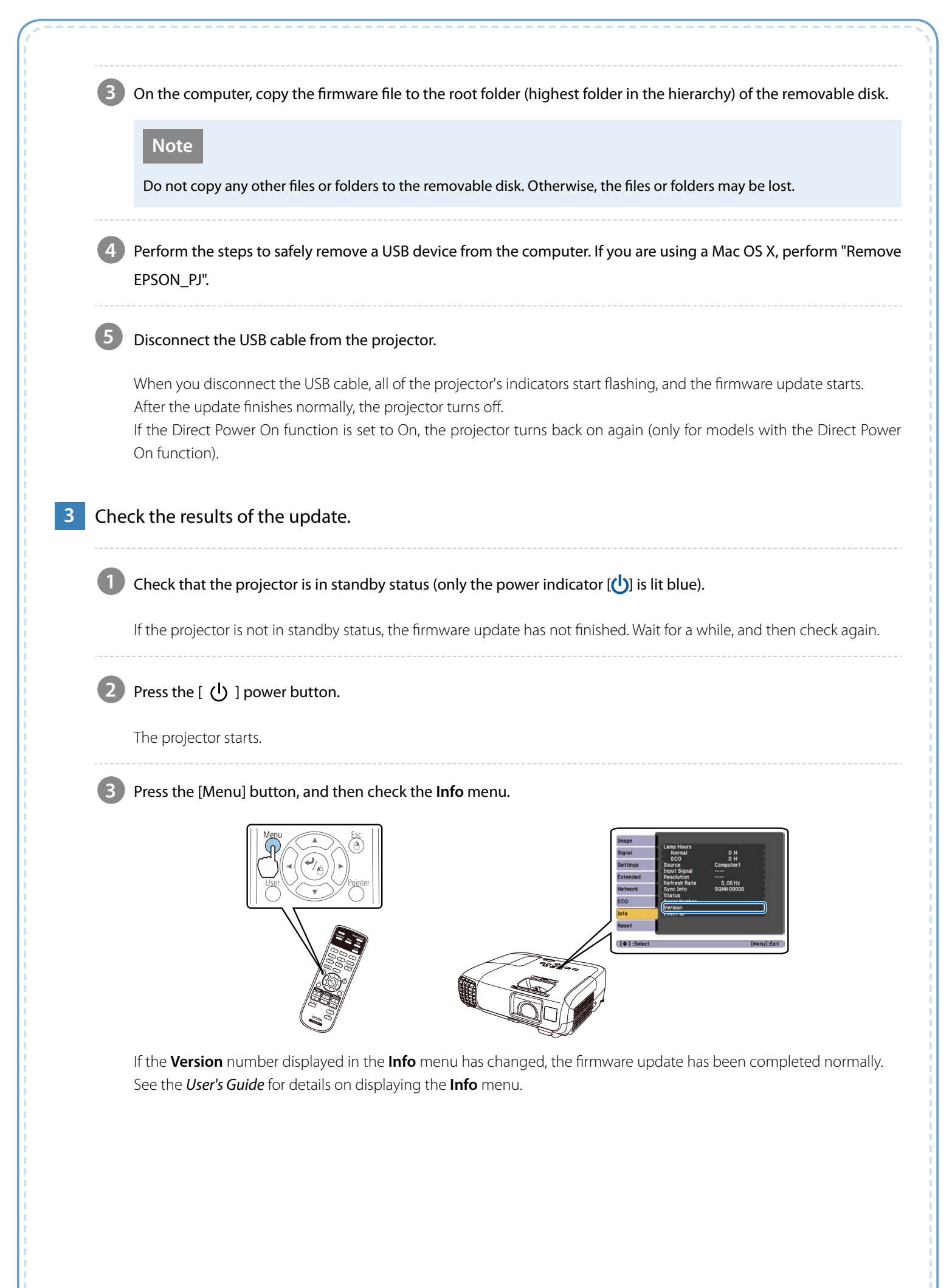

# Troubleshooting

| Status                                                                                 | Remedy                                                                                                    |
|----------------------------------------------------------------------------------------|----------------------------------------------------------------------------------------------------|
| The projector turns off without starting the update.                                   | • Check that the firmware file you copied to the removable disk is the correct file for the projector. If the firmware file is not correct, the firmware update does not start.                                                                                                    |
|                                                                                        | • The projector turns off automatically if the USB cable or the power cord are disconnected before the firmware file can be copied to the removable disk. If the projector turns off, start the procedure again from "Connect the computer to the projector to start the update." on page 2. |
| All indicators flash rapidly.                                                          | • The firmware update may have failed. Disconnect the power cord from the projector, and then reconnect it to the projector.                                                                                                    |
|                                                                                        | • If the indicators continue to flash even after reconnecting the power cord, remove the power plug from the electrical outlet. Contact your local dealer or the nearest address provided in the <i>User's Guide</i> .                                                                       |
| The projector enters standby status if no operations are performed during update mode. | If no operations are performed for 20 minutes in update mode, the projector turns off automatically. Start the procedure again from "Connect the computer to the projector to start the update." on page 2.                                                                                  |

### Notes

All rights reserved. No part of this publication may be reproduced, stored in a retrieval system, or transmitted in any form or by any means, electronic, mechanical, photocopying, recording, or otherwise, without the prior written permission of Seiko Epson Corporation. No patent liability is assumed with respect to the use of the information contained herein. Neither is any liability assumed for damages resulting from the use of the information contained herein.

Neither Seiko Epson Corporation nor its affiliates shall be liable to the purchaser of this product or third parties for damages, losses, costs, or expenses incurred by the purchaser or third parties as a result of: accident, misuse, or abuse of this product or unauthorized modifications, repairs, or alterations to this product, or (excluding the U.S.) failure to strictly comply with Seiko Epson Corporation's operating and maintenance instructions.

The contents of this guide may be changed or updated without further notice.

Illustrations in this guide and the actual projector may differ.

## Trademarks

Product names used herein are for identification purposes only and may be trademarks of their respective owners. Epson disclaims anyand all rights in those marks.

# Software Copyrights

This product uses freeware as well as our own proprietary software.